## MitId - brugervejledning

På foranledning af en ældre medborger har jeg lavet denne minivejledning til, hvorledes man bruger MitId. I eksemplet nedenfor har jeg brugt et login på CoopBanks netbank.

## På din PC

 Start din browser og gå ind i din netbank som vist nedenfor. Det skal her nævnes, at bankernes netbank indgange ser meget forskellige ud. I dette eksempel er det altså CoopBanks netbank indgang, der er brugt.

## • Vælg Login med MitId (ikke NemId)

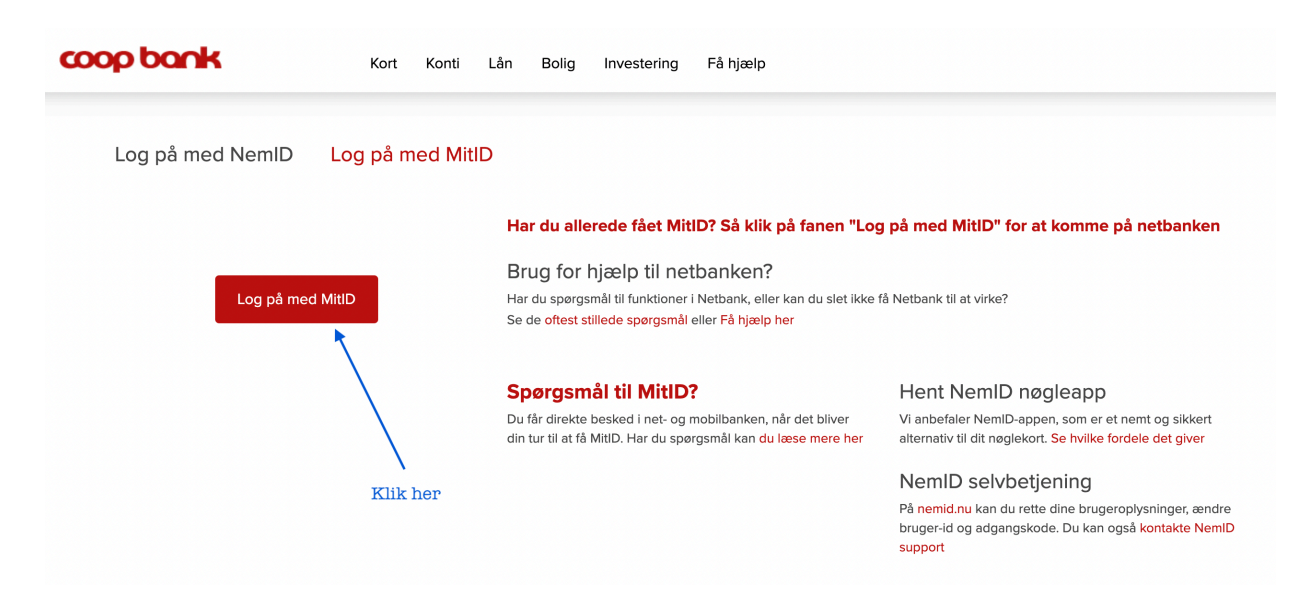

Herefter angives det brugernavn, som du valgte ved oprettelsen af MitId. Tryk herefter
Fortsæt, som vist til højre.

Når du sætter flueben i feltet **Husk mig hos CoopBank**, huskes brugernavnet fremover.

Adgangskoden skal selvfølgelig fortsat indtastes.

| Mit 🎝         |
|---------------|
|               |
|               |
| $\rightarrow$ |
|               |
|               |
|               |
|               |
|               |
|               |
|               |
|               |

## Nu skifter du til din telefon.

 Start appen MitId med ikonet, som er vist ved enden af den blå pil. Det er her, at telefonen afløser dit gamle papkort.

- Nu kører du en finger til højre hen over knappen Godkend
- Nu er adgangen til din netbank åbnet på din PC, og telefonens rolle er udspillet i denne omgang.

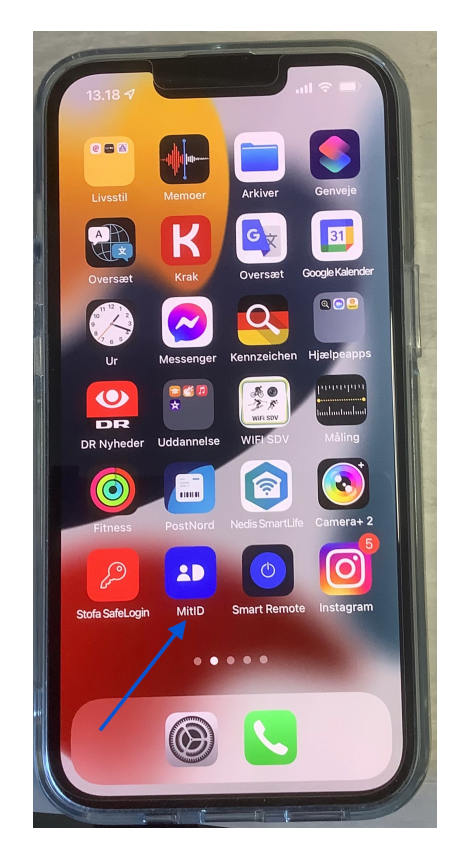

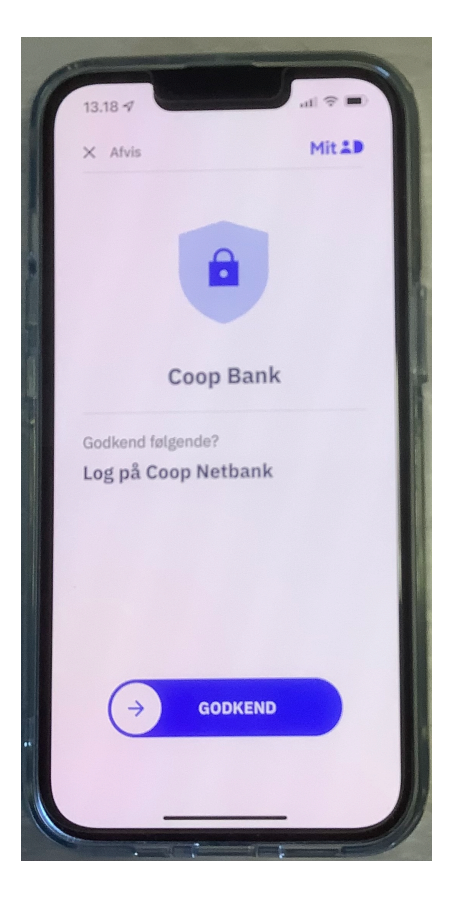